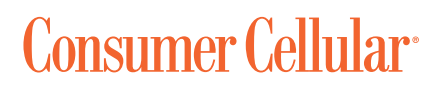

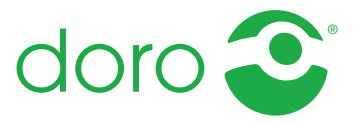

# Doro PhoneEasy® 618

English (US)

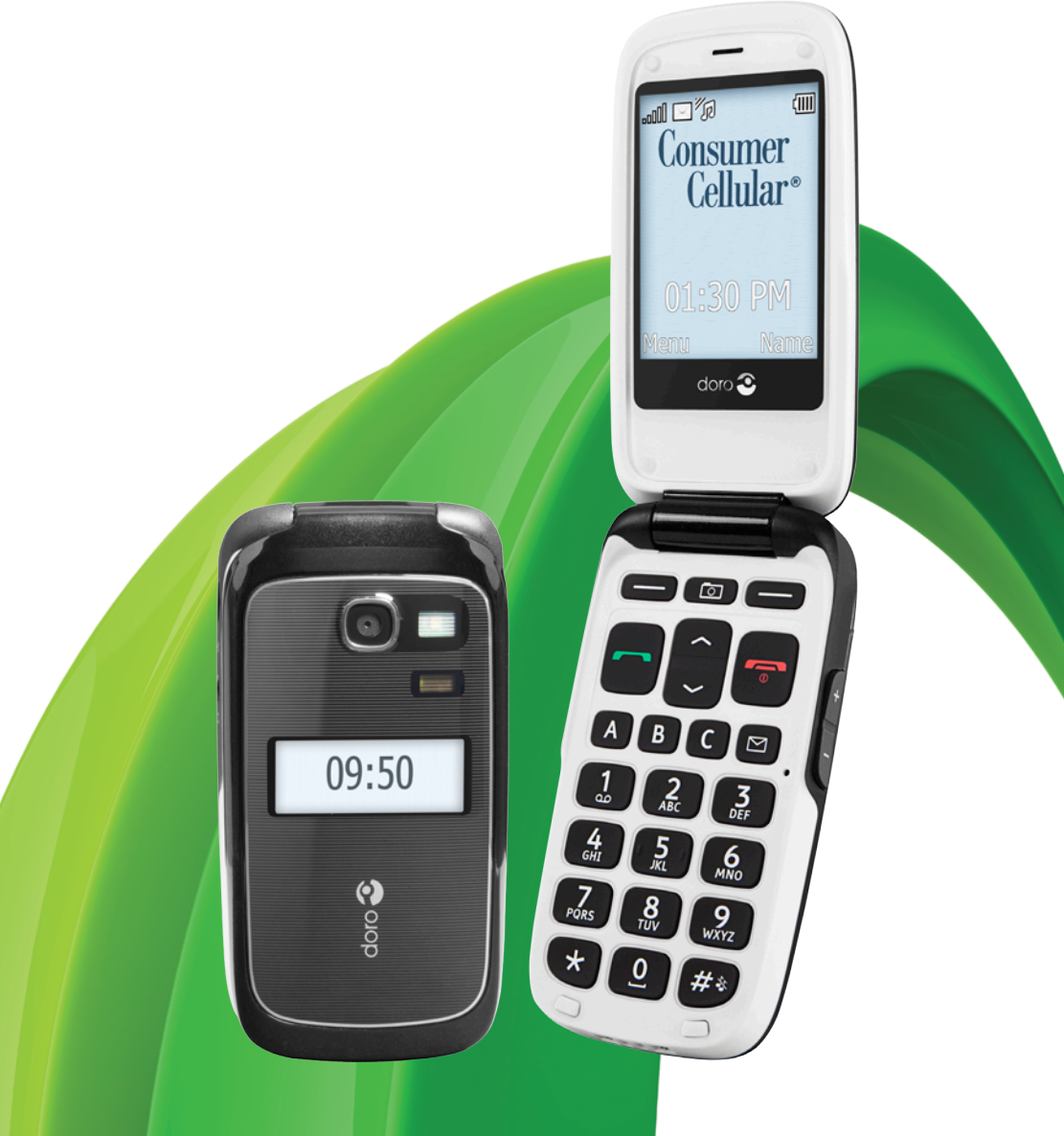

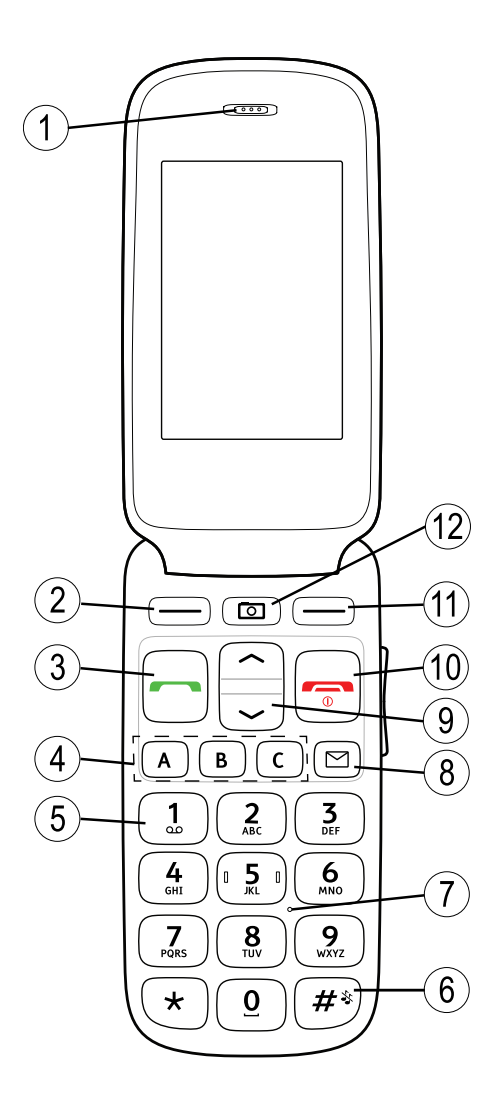

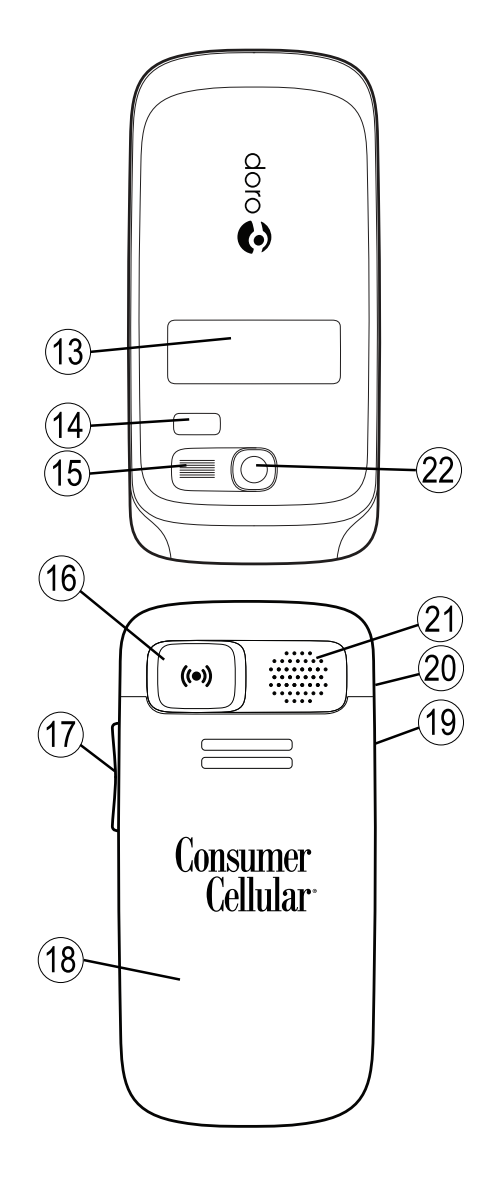

- 1. Earpiece
- 2. Left selection button
- 3. Call button
- 4. Speed dials
- 5. Voice mail
- 6. Silent/Input method
- 7. Microphone
- 8. Messages shortcut
- 9. Arrow buttons
- 10. End call/Power on/off
- 11. Right selection button
- 12. Camera shortcut
- 13. External display

- 14. LEDs (Red=Battery low/ charging, Green=New message/missed call)
- 15. Camera flash/Flashlight
- 16. Emergency button
- 17. Volume control
- 18. Battery cover
- 19. Headset socket
- 20. Charging socket
- 21. Loudspeaker
- 22. Camera lens
- 23. Lanyard

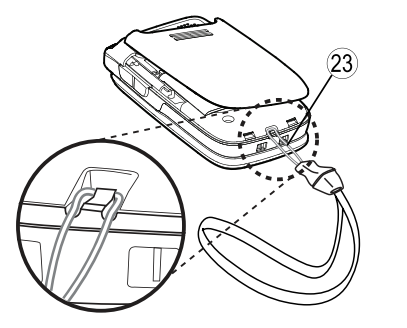

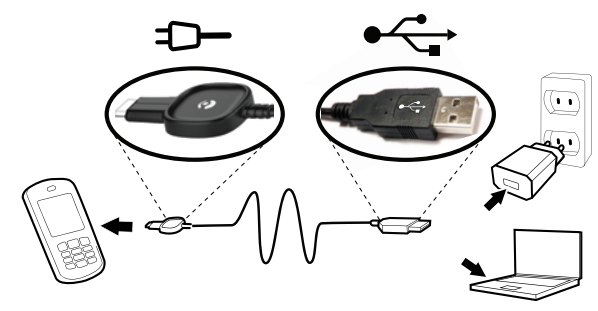

#### English (US)

### Contents

| Installation                                         | 1      |
|------------------------------------------------------|--------|
| Installing the SIM card, memory card and the battery | 1      |
| Charging                                             | 2      |
| Symbols                                              | 3      |
| Assistive functions                                  | 3      |
| Phone indicators                                     | 3      |
| Display status symbols                               | 3      |
| Display main symbols                                 | 4      |
| Operation                                            | 5      |
| Activating the phone                                 | 5      |
| Making a call                                        | 6      |
| Making a call from the Phonebook                     | 6      |
| Receiving a call                                     | 6      |
| Volume control                                       | 6      |
| Entering phone numbers                               | (      |
| Entering text 😂                                      | 7      |
| Call options                                         | 8      |
| Call Walting                                         | 9      |
| Call Information                                     | 9      |
| Speeu uldi 🖘<br>Silont                               | 9<br>Q |
| Headset                                              | 9<br>Q |
| SOS calls                                            | 10     |
| Emergency button 🕂                                   | 10     |
| Phonebook                                            | 12     |
| Creating a phonebook entry                           |        |
| Creating ICE entry (In Case of Emergency)            | 12     |
| Managing phonebook entries                           | 12     |
| ICE (In Case of Emergency) +                         | 14     |
| Messages                                             | 15     |
| Creating and conding text messages                   | 15     |
| Creating and sending nicture messages                | .15    |
| Inbox. Sent. Outbox                                  |        |
| Call log                                             | 18     |
| Retrieving and dialing                               | 18     |
|                                                      |        |

| Camera (take photos)                               | 19       |
|----------------------------------------------------|----------|
| Camera, options                                    | 19       |
| Camera adjustments                                 | 19       |
| Image viewer                                       | 20       |
| Options                                            | 20       |
| Connecting the phone to a computer                 | 21       |
| Drag and drop content between phone and a computer | 21       |
| Disconnect the USB cable safely                    | 22       |
| Settings                                           | 22       |
| General                                            | 22       |
| Sound                                              | 25       |
| Display                                            | 27       |
| Calls                                              | 28       |
| Messages                                           | 33       |
| Camera                                             | 36       |
| Emergency <b>T</b>                                 | 36       |
| Bluetooth                                          | 31       |
| Security                                           |          |
| Additional functions                               | 41<br>43 |
| Alarm                                              | 5<br>∕\2 |
| Aldılı<br>Organizer                                | 43<br>43 |
| Calculator                                         | 45       |
| FM radio                                           | 45       |
| Flashlight                                         | 46       |
| Instructions for the REMOTE USER                   | 47       |
| Other                                              | 50       |
| Troubleshooting                                    | 50       |
| Safety instructions.                               | 52       |
| Network services and costs                         | 52       |
| Operating environment                              | 52       |
| Medical units                                      | 52       |
| Areas with explosion risk                          | 53       |
| Protect your hearing                               | 53       |
| Emergency calls                                    | 53       |
| Vehicles                                           | 53       |
| Driving safely                                     | 54       |
| Hearing aid compatibility                          | 55       |

| TTY compatibility                          | 55 |
|--------------------------------------------|----|
| RF exposure information (SAR)              | 55 |
| Disclaimer and Limitation of Liability     |    |
| FCC/Industry Canada notice                 | 57 |
| Care and maintenance                       |    |
| Battery disposal and recycling information | 60 |
| Warranty                                   | 60 |
| Support                                    | 61 |
| Specifications                             | 61 |
| •                                          | -  |

### Installation

#### **IMPORTANT!**

Turn off the phone and disconnect the charger before removing the battery cover.

### Installing the SIM card, memory card and the battery

The SIM and memory card holder's are located inside the battery compartment.

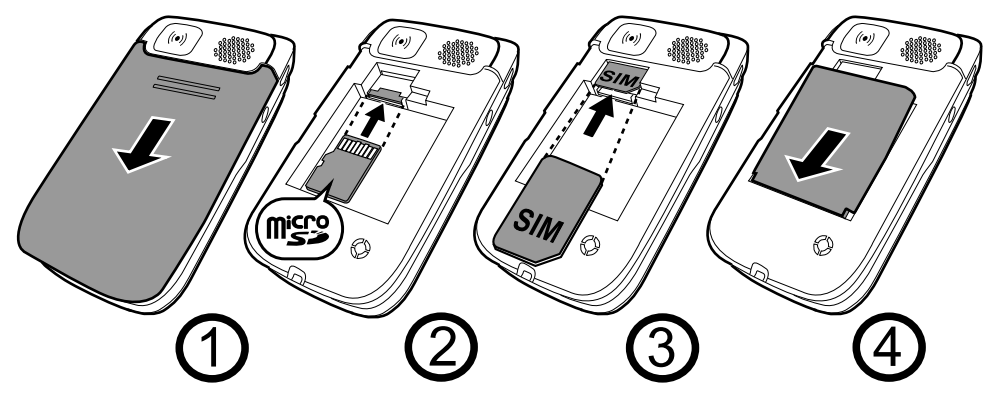

- 1. Remove the battery cover and the battery if it is already installed.
- Optional: Insert the memory card into the slot under the SIM card holder. Make sure that the memory card contacts are facing upwards and push the card in, until you hear a click. Take care not to scratch or bend the contacts on the card. To remove or replace the card, push the card in until you hear a click and then pull the card out.
- 3. Insert the SIM card by gently sliding it into the holder. Make sure that the SIM card's contacts are facing downwards and that the cut off corner is pointing inwards. Take care not to scratch or bend the contacts on the SIM card.
- 4. Insert the battery by sliding it into the battery compartment. Replace the battery cover.

#### IMPORTANT!

Use only compatible memory cards for use with this device. Compatible card type: **microSD**, **microSDHC**.

Incompatible cards may damage the card itself, the device and corrupt data stored on the card. Depending on the market some phones may have a pre-installed memory card.

### Charging

#### 

Only use batteries, charger and accessories that have been approved for use with this particular model. Connecting other accessories may be dangerous and may invalidate the phones type approval and guarantee.

When the battery is running low,  $\square$  is displayed and a warning signal is heard. To charge the battery, connect the mains adapter to a wall socket and to the charging socket  $\neg \square$ .

- is displayed briefly when the charger is connected to the phone, and

when it is disconnected. The battery charge indicator will be animated while charging. It takes approximately 3 hours to fully charge the battery.

is displayed on the screen when charging is completed. If the phone is turned off when the charger is connected to the phone only the battery charge indicator will be shown on the display.

**Note!** To save power the LCD backlight goes off after a while. Press any button to illuminate the display. Full battery capacity will not be reached until the battery has been charged 3–4 times. Batteries degrade over time, which means that call time and standby time will normally decrease with regular use.

#### Save energy

When you have fully charged the battery and disconnected the charger from the device, unplug the charger from the wall outlet.

English (US)

### Symbols

### Assistive functions

The following symbols indicate information in the manual about assistive functions for:

| ۲ | Seeing  | Sold State | Handling |
|---|---------|------------|----------|
| Ŷ | Hearing | +          | Safety   |

### **Phone indicators**

LED light on the phone will:

- flash green when you have a new message or a missed call. After reading the new message/missed call, the flashing will stop.
- flash red when the battery is running low and during charging.

### **Display status symbols**

|     | Signal strength             | ×                | No network coverage               |
|-----|-----------------------------|------------------|-----------------------------------|
| A   | Ring only                   | Ð                | 3G coverage                       |
| 1   | Ring + vibration            | C                | 2G coverage                       |
|     | Vibration only              | $\bigtriangleup$ | Alarm active                      |
| M   | Silent                      | {[]]]]           | Battery level                     |
| ••• | Voice mail message received | Ŷ                | Call forward activated            |
| 68  | Missed call                 | 8                | Bluetooth on, visible to others   |
| P   | Headset connected           | 0                | Bluetooth on, invisible to others |
|     | Unread message in Inbox     | 8                | Bluetooth connected               |

## Display main symbols

| <b>V</b>                 | Mute                    | -   | Charger connect                                         |
|--------------------------|-------------------------|-----|---------------------------------------------------------|
| $\searrow$               | Message sending success |     | Charger removed                                         |
| ×                        | Message sending failed  |     | Headset in                                              |
| $\bigotimes$             | Error                   |     | Headset out                                             |
| 0                        | Warning                 |     | Speaker on                                              |
| ?                        | Query                   | X   | Speaker off                                             |
|                          | Done (confirmed)        | 5   | Incoming call                                           |
| $\searrow$               | New message             | Ľ   | Outgoing call                                           |
|                          | Battery level low       |     | Call ended                                              |
| $(\widehat{\mathbf{Y}})$ | Searching               | Ľ   | Missed call. Press <b>View</b> to see the missed calls. |
|                          | Emergency call          | S   | Call on-hold                                            |
|                          | vCard message           | SOS | SOS calls only                                          |
| aul                      | Volume control          |     | Processing, please wait                                 |

### Operation

### Activating the phone

Press and hold the red button **r** on the phone to turn it on/off. Confirm with **Yes** to power off.

If the SIM card is valid but protected with a PIN code (Personal Identification Number), **PIN** is displayed. Enter the PIN code and press **OK** ( upper left corner of keypad). Delete with **Clear** ( upper right corner of keypad).

**Note!** If PIN and PUK codes were not provided with your SIM card, please contact your service provider.

Attempts: **#** shows the number of PIN attempts left. When no more attempts remain, **PIN blocked** is displayed. The SIM card must now be unlocked with the PUK code (Personal Unblocking Key).

- 1. Enter the PUK code and confirm with **OK**.
- 2. Enter a new PIN code and confirm with **OK**.
- 3. Re-enter new PIN code and confirm with **OK**.

#### Start-up wizard

When starting the phone for the first time, you can use the Start-up wizard to set some basic settings.

• Press Yes to change or No if you do not want to change.

**Tip:** You can run the Start-up wizard later if you want, see <u>Start-up wizard</u>, <u>p.23</u>.

### Standby (Idle mode)

When the phone is ready to use, and you have not keyed in any characters, the phone is in standby.

Left selection button in standby is  $\ensuremath{\textbf{Menu}}$  .

Right selection button in standby is Name.

Tip: You can always press res to return to standby.

#### Changing the language, time and date

The default language is determined by the SIM card. See <u>General, p.22</u> on how to change language, time and date.

### Making a call

- 1. Enter the phone number including the area code. Delete with **Clear**.
- 2. Press man to dial. Press Cancel to cancel dialing.
- 3. Press r to end the call.

**Tip:** For international calls, always use + before the country code for best operation. Press  $\aleph$  twice for the international prefix +, see <u>Entering</u> phone numbers, p.7.

### Making a call from the Phonebook

- 1. Press Name to open the phonebook.
- 3. Press **Call** to dial the selected entry, or press **Back**.

### **Receiving a call**

To answer an incoming call when the flip is closed, open the flip.

To answer an incoming call when you have set **Open to answer** to **Off**, see <u>Answer mode</u>, p.30.

- Open the flip and press r to answer, or press Silent to switch off the ring signal and then Reject to reject the call (busy signal). Alternatively, press r to reject the call directly.
- 2. Press **r** to end the call.

**Tip:** Press and hold **+** or **-** to temporary switch off the ring signal without opening the flip.

### Volume control

Use the side buttons +/- to adjust the sound volume during a call. The volume level is indicated on the display. If you use hearing aid or have hearing difficulties when using the telephone in noisy environment, you can customize the phone's audio settings, see <u>Audio setup</u> (3, p.25).

### **Entering phone numbers**

For international calls, always use + before the country code for best operation. Press **\*** twice for the international prefix +.

You can dial or save phone numbers with pauses for use with automated systems, such as voicemail or credit card billing numbers. There are two types of pauses available on your phone, press **\*** repeatedly until desired character is shown.

| W | Sends the next set of numbers when prompted. The <b>w</b> means your phone waits before dialing further. A message appears asking about sending the rest of the digits. |
|---|----------------------------------------------------------------------------------------------------|
| р | Automatically sends the next set of numbers after three seconds.<br>Press 🕷 again to enter more pauses. Each <b>p</b> represents a three-<br>second pause.              |

**Tip:** You can have multiple pauses in a phone number and combine waits and pauses.

### Entering text 🐒

Press a numerical key repeatedly until desired character is shown. Wait a few seconds before entering the next character.

Press  $\clubsuit$  for a list of special characters. Select the desired character with  $\checkmark/\checkmark$  and press **OK** to enter it.

Use the side keys +/- or - to move the cursor within the text.

Press **#** to cycle upper case, lower case and numerals.

#### Entering text with predictive text

In some languages you can use the Smart ABC (eZiType<sup>TM</sup>) input method which uses a dictionary to suggest words. See <u>Predictive text</u>  $\stackrel{\text{redictive text}}{\Rightarrow}$ , p.33 on how to activate predictive text.

Press each key **once**, even if the displayed character is not the one you want. The dictionary will suggest words based on the keys you have pressed.

1. To write the word "**Fred**", press **3**, **7**, **3**, **3**. Complete the word before looking at the suggestions.

- 2. Use  $\checkmark/$  to view the suggested words.
- 3. Press **Select** and continue with the next word. Alternatively, press **O** to continue with the next word.

If none of the suggested words are correct, press **#** to change to manual input mode. The icon on the top left of the display indicates the input mode:

| Sentence case with predictive text |
|------------------------------------|
| UPPER CASE with predictive text    |
| lower case with predictive text    |
| Sentence case                      |
| UPPER CASE                         |
| lower case                         |
| Numerals                           |
|                                    |

**Note!** The selected menu language determines the available input methods.

### **Call options**

During a call the selection buttons<sup>1</sup> ( $\bigcirc$ ) give access to additional functions:

#### **Options (left selection button)**

A menu with the following options is displayed:

| Hold single<br>call/Retrieve<br>single | Hold/retrieve current call.       |
|----------------------------------------|-----------------------------------|
| End single<br>call                     | End current call (same as 🦳).     |
| New call                               | Call another number (Conference). |
| Phonebook                              | Search the phonebook.             |
| Messages                               | Write or read messages.           |
| Mute                                   | Disable the microphone.           |

<sup>1.</sup> selection buttons have multiple functions. Current key function is shown above the selection button on the display.

### SPK on (right selection button)

Activates handsfree mode, which allows you to speak without holding the phone. Speak clearly into the microphone at a maximum distance of 3 feet. Use the side buttons +/- to adjust the loudspeaker volume. Press **SPK off** to return to normal mode.

**Note!** The handsfree function allows only one person at a time to talk. Switching between talk/listen is triggered by the sound of the person talking. Loud noises (music, etc.) in the background may interfere with the function.

### **Call waiting**

An alert tone will be heard if there is an incoming call while talking. To put current call on hold and answer the incoming call, press **Options**, select **Answer** and then **OK**.

Tip: Call waiting must be activated, see Call setup, p.31.

### **Call information**

During a call, the outgoing or incoming phone number and the elapsed call time is displayed. If the identity of the caller is withheld, **Unknown** is displayed.

## Speed dial 🐒

You can use keys [A], B and [C] and you can also use the numerical keys [O] and [2] - [9]. To speed dial an entry from standby, press and hold the corresponding key. See Speed dial [S], p.29.

### Silent

Silent is a fixed profile with Keypad tone, Message tone and Ring tone disabled, while Vibration, Tasks and Alarm are unchanged.

Tip: Press and hold shortcut button **#** to activate/deactivate Silent.

### Headset

When a headset is connected, the internal microphone in the phone is automatically disconnected.

When receiving a call you can use the answer key on the headset cable (if it has one) to answer and end calls.

#### **CAUTION**

Using a headset at high volume may damage your hearing. Adjust the volume level carefully when using a headset.

### SOS calls

As long as the phone is switched on, it is always possible to place an SOS call by entering the main local emergency number for your present location followed by **m**.

Most networks accept calls to emergency numbers without a valid SIM card. Contact your service provider for more information.

### Emergency button +

#### **IMPORTANT!**

Always let your friend or family member know that it is listed as your emergency contact.

#### **CAUTION**

When an emergency call is activated the phone is pre-set to handsfree mode. Do not hold the device near your ear when the handsfree mode is in use, because the volume may be extremely loud.

The Emergency button allows you easy access to contact a predetermined number should you need help. The number will normally be a family member or a friend. To use the Emergency button, you must first activate the function and store the emergency number you wish to call in **Set number**, see Emergency , p.36. Once activated, to make an emergency call you will follow the instructions for the option you selected:

| On (3) | Press the Emergency button three times within 1 second.<br>The emergency call begins after a delay of 5 seconds. In this<br>time you can prevent a possible false alarm by pressing |
|--------|----------------------------------------------------------------------------------------------------|
|        |                                                                                                    |
| Off    | Emergency button disabled.                                                                                                    |

**Note!** Some private security companies can accept automatic calls from their clients. Always contact the security company before using their phone number.

### Phonebook

The phonebook can store 300 entries with 3 phone numbers in each entry.

### Creating a phonebook entry

- 1. Press Menu, scroll to and press OK.
- 2. Select -New contact- and press Add.
- 3. Enter a **№** Name for the contact, see <u>Entering text</u> **№**, p.7. Delete with **Clear**.
- 4. Use  $\checkmark/\sim$  to select Mobile, Home or Office, and enter the phone number(s) including the area code.
- 5. Select Picture and press **Edit** to associate a picture to the contact.

This picture will be displayed when the corresponding contact is calling you and may also be visible in the phonebook, see <u>Phonebook picture, p.25</u>.

- Select **Take picture** and press **OK** for using the camera to take a picture.
- Select **My pictures** and press **OK** to select an existing picture.
- 6. Press Save.

## Creating ICE entry (In Case of Emergency) +

With this additional information and medical information, first responders can access this information from the victim's phone in case of emergency. In the event of a trauma, it is critical to have this information as early as possible which can increase the chances of survival. All fields are optional, but the more information provided the better. See ICE (In Case of Emergency)  $\clubsuit$ , p.14 on how to configure your ICE information.

### Managing phonebook entries

- 1. Press **Menu**, scroll to and press **OK**.
- 2. Select a contact and press **Options**.
- 3. Select one of the following options and press **OK**.

### View

Show details for the selected contact.

#### Edit

- 1. Use  $\checkmark/$  to move the cursor. Delete with Clear.
- 2. Press Save.

#### Add

See Creating a phonebook entry, p.12.

#### Call

Press OK to call the contact.

#### Send text message

Press **OK** to write a text message, see <u>Creating and sending text messages</u>, p.15.

#### Send picture message

Press **OK** to write a picture message, see <u>Creating and sending picture</u> messages, p.15.

#### Delete

Press  $\mathbf{OK}$  to delete the selected phonebook entry. Press  $\mathbf{Yes}$  to confirm or  $\mathbf{No}$  to abort.

#### Delete all

Select **From SIM** or **From phone** and press **OK** to delete all phonebook entries from the SIM card or phone memory.

Enter the phone code and press **OK** to confirm. The default phone code is **1234**.

#### Copy all

Select **From SIM** and press **OK** to copy all phonebook entries from the SIM card to the phone memory. Press **Yes** to confirm or **No** to abort.

Select **From phone** and press **OK** to copy all phonebook entries from the phone memory to the SIM card. Press **Yes** to confirm or **No** to abort.

### Send vCard

Select **Send by text message** and press **OK** to send the selected phonebook entry as a vCard via text message. Enter the phone number of the recipient.

Alternatively use the arrow buttons  $\checkmark/\checkmark$  to scroll through the phonebook, or quick search by pressing the key corresponding to the first letter of the entry, see <u>Entering text</u>  $\stackrel{>}{\cong}$ , p.7. Press **OK** to send.

Select **Send by picture message** and press **OK** to send the selected phonebook entry as a vCard via picture message. Type your message, then press **Options**. Add items to your message from the options **Add picture**, **Add sound**, **Add video** and **Add subject**. Add recipients with **To** and **Send** when ready.

Select **Send by Bluetooth** and press **OK** to send the selected phonebook entry as a vCard via Bluetooth<sup>®</sup>. See <u>Bluetooth<sup>®</sup></u>, p.37 on how to connect with Bluetooth.

### ICE (In Case of Emergency) 中

First responders can access additional information such as medical information from the victim's phone in case of emergency. In the event of a trauma, it is critical to have this information as early as possible to increase the chances of survival. All fields are optional, but the more information provided the better.

- 1. Press Menu, scroll to and press OK.
- 3. Press **Edit** to add or edit information in each entry, see <u>Entering text</u> <u>>, p.7</u>. Delete with **Clear**. Press **Save** when done.

| Name:      | Your own name.                             |
|------------|--------------------------------------------|
| Birth:     | Your date of birth.                        |
| Height:    | Your height.                               |
| Weight:    | Your weight.                               |
| Language:  | Your language.                             |
| Insurance: | Your insurance provider and policy number. |

English (US)

| Contact 1:<br>Contact 2:<br>Doctor: | Press <b>Options</b> and then <b>OK</b> to <b>Add</b> or <b>Delete</b> a con-<br>tact from the phonebook, or <b>Save</b> to accept current<br>entry. If possible, add your relationship to your ICE<br>contacts in the phonebook, such as "ICE Wife Mary<br>Smith". |
|-------------------------------------|----------------------------------------------------------------------------------------------------|
| Condition:                          | Any medical conditions/medical devices (e.g. dia-<br>betic, pacemaker).                                                                                                    |
| Allergies:                          | Any known allergies (e.g. penicillin, bee stings).                                                                                                    |
| Blood type:                         | Your blood type.                                                                                                    |
| Vaccination:                        | Any relevant vaccination.                                                                                                    |
| Medication:                         | Any medication that you are treated with.                                                                                                    |
| Other info:                         | Other information (e.g. organ donor, living will, consent to treat).                                                                                                    |

### Messages

### Creating and sending text messages

- 1. Press shortcut 🖾 or press **Menu**, scroll to 🔛 and press **OK**.
- 2. Select Text message and press OK.
- 3. Type your message, see Entering text , p.7, then press **To**.
- 4. Select a recipient from **Phonebook** and press **Add**. Alternatively, select **Enter number** and press **OK** to add recipient manually and press **Done**.
- 5. Select **Add** to add more recipients or select **Send** to send and then press **OK**.
- 6. You can also modify the recipients by selecting one and press **Op**tions to **Edit**, **Delete** or **Delete all**.

**Note!** If you choose to add multiple recipients, you will be charged for each recipient (maximum 10).

### Creating and sending picture messages

A picture message can contain text and media objects such as pictures, sound recordings and video. Both you and the recipient must have subscriptions that support picture messages. The settings is supplied by your service provider and can be automatically sent to you. If not, see <u>Profile</u>, <u>p.34</u> on how to set your profile.

- 1. Press Menu, scroll to and press OK.
- 2. Select **Picture message** and press **OK**.
- 3. Type your message, see Entering text 2, p.7, then press **Options**.
- 4. Add items to your message from the options Add picture, Add sound, Add video and Add subject.
- 5. Add recipients with **To** and **Send** when ready.

### To (Add recipients)

1. Select **To** and press **OK** to select recipient from **Phonebook** and press **OK**.

Alternatively, select **Enter number** and press **OK** to add recipient manually and press **Done**.

- 2. Select **Add** to add more recipient or select **Send** to send and then press **OK**.
- 3. You can also modify the recipients by selecting one and press **Op**tions to **Edit**, **Delete** or **Delete all**.

#### Add picture

- 1. Select Add picture and press OK.
- 2. Select **My pictures** and press **OK** Alternatively, select **Take picture** and press **OK** for using the camera to take a picture.
- 3. Select Phone/Memory card and press Open.
- 4. Select a folder, eg Photos and press Open.
- 5. Select a file and press **OK**.

### Add sound

- 1. Select Add sound and press OK.
- 2. Select **My sounds** and press **OK**. Alternatively, select **Record sound** and press **OK** for using the microphone to record sound. Recording will start immediately. Press **Stop** when done and press **Yes** to save.
- 3. Select Phone/Memory card and press Open.
- 4. Select a folder, eg Audio and press Open.
- 5. Select a file and press OK.

### Add video

- 1. Select Add video and press OK.
- 2. Select My videos and press OK.

- 3. Select Phone/Memory card and press Open.
- 4. Select a folder, eg **Received** and press **Open**.
- 5. Select a file and press **OK**.

#### Add subject

- 1. Select Add subject and press OK.
- 2. Type your subject, then press **Done**.

### Inbox, Sent, Outbox

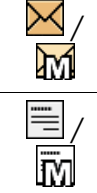

text message/picture message unreadImage: Algorithm of the second second se

- 1. Press Menu, scroll to and press OK.
- 2. Select Inbox/Sent/Outbox and press OK.
- Select a message and press View. Use ✓/ ▲ to scroll the message up/down.
- 4. Press **Options** for the following options:

#### View (picture message only)

To view the message.

#### Reply

Type your reply, then press **Done**. The message will be sent immediately.

### Call

Press **OK** to call the contact.

#### Forward

Forward a message. Edit the message (if desired), then press Send.

#### Delete

Press Yes to delete the message, or No to return.

#### Resend

Send again to the same receiver.

#### Save objects (picture message only)

To save text and media objects such as pictures, sound recordings and video.

#### Use number

Displays all phone numbers contained in the message as well as the sender's number.

| Call         | Call the selected number.         |
|--------------|-----------------------------------|
| Save         | Save the number in the Phonebook. |
| Send text    | Write a new text message.         |
| message      |                                   |
| Send picture | Write a new picture message.      |
| message      |                                   |

#### Details (picture message only)

To view details of the message.

### Call log

Received, missed, and dialed calls are saved in a combined call log. 20 calls of each type can be stored in the log. For multiple calls related to the same number, only the most recent call is saved.

### **Retrieving and dialing**

1. Press 🦳.

Alternatively, press Menu, scroll to 🧲 and press OK.

2. Use  $\checkmark/$  to scroll through the Call log.

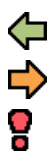

Received call

Dialed call

Missed call

3. Press r to dial the number or press **Options** for the following settings:

| View       | Show details for the selected call. |
|------------|-------------------------------------|
| Delete     | Delete the call.                    |
| Delete all | Delete all calls in the Call log.   |

English (US)

| Save       | Save the number in the Phonebook.           |
|------------|---------------------------------------------|
| Create new | Creates new contact in the Phonebook.       |
| Update     | Udate an existing contact in the Phonebook. |

### Camera (take photos)

To get sharp photos, wipe the lens clean with a dry cloth.

- 1. Press shortcut 🖾 or press **Menu**, scroll to 🚺 and press **OK**.
- 2. Press 💿 to take photo.
- 3. Press **Options** or **Back** (if you do not make any selection the picture is saved).

### Camera, options

#### Send

Select an option, then press OK:

| Send by pic- | Send as picture message. Press <b>OK</b> to create a message,             |
|--------------|---------------------------------------------------------------------------|
| ture message | see <u>Creating and sending picture messages, p.15</u> .                  |
| Send by      | Send to other Bluetooth devices, see <u>Bluetooth<sup>®</sup>, p.37</u> . |
| Bluetooth    |                                                                           |

#### Delete

Press OK to delete selected image. Press Yes to confirm or No to return.

#### Use

Select an option from the list, then press **OK**.

| Wallpaper            | Save as display background. Press <b>OK</b>      |
|----------------------|--------------------------------------------------|
| Phonebook<br>picture | Save with a phonebook contact. Press <b>OK</b> . |

### Camera adjustments

- Use ✓/ ▲ to zoom in and out.
- Use the side buttons +/- to adjust EV/Light sensitivity.

Note! Zoom may reduce image quality.

For more camera settings, see <u>Camera, p.36</u>.

English (US)

### **Image viewer**

View your saved images.

- 1. Press Menu, scroll to *main* and press OK.
- 2. Select an image, then press **Options**.
- 3. Select one of the following options and press **OK**.

### Options

#### View

Single view. Press **Back** when done.

#### Send

Select an option, then press OK:

| Send by pic-<br>ture message | Send image as picture message. Press <b>OK</b> to create a message, see <u>Creating and sending picture messages, p.15</u> . |
|------------------------------|----------------------------------------------------------------------------------------------------|
| Send by<br>Bluetooth         | Send image to other Bluetooth devices, see <u>Bluetooth<sup>®</sup>, p.37</u> .                                              |

#### Delete

Press OK to delete selected image. Press Yes to confirm or No to return.

#### Use

Select an option from the list, then press **OK** to confirm.

| Wallpaper            | Save as display background. Press <b>OK</b> .    |
|----------------------|--------------------------------------------------|
| Phonebook<br>picture | Save with a phonebook contact. Press <b>OK</b> . |

#### Details

View detailed information about the file, e.g. date, size, copyright.

#### Rename

Rename image. Delete with Clear and press Done to confirm.

#### Browse style

You can change image view. Default is **Large**, you can also select **List** or **Medium**.

In List the file name, the date and the size of the image is shown.

#### Sort by

Select if you want to sort your images by Name or Time.

#### Storage

Select where the phone should save files if you have memory card installed.

### Delete all

Press OK to delete all images. Press Yes to confirm or No to return.

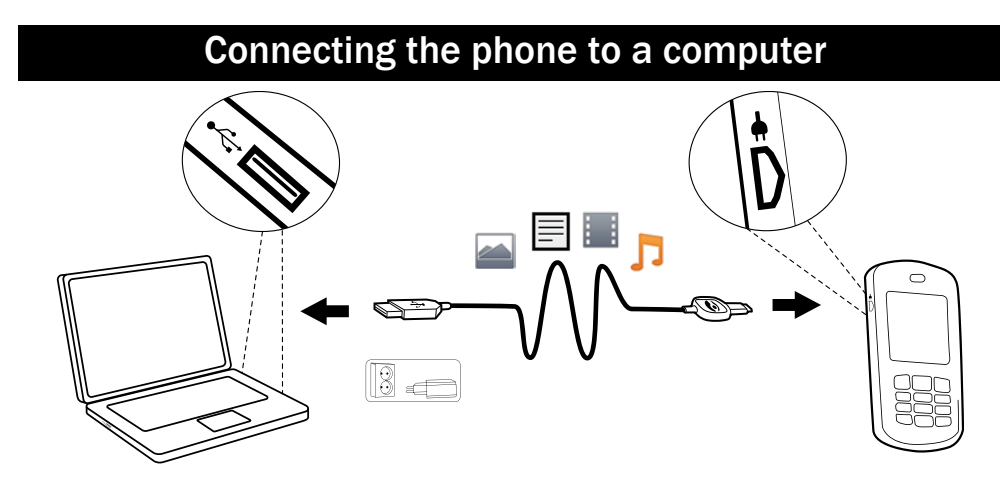

Connect the phone to a computer and start transferring pictures, music and other file types. All you have to do is connect a USB cable between the phone and computer. From your computer's file explorer, you can drag and drop content between your phone and the computer.

**Note!** You might not be able to transfer some copyright-protected material.

### Drag and drop content between phone and a computer

- 1. Connect your phone to a computer using a USB cable.
- 2. Wait until the phone/memory card appears as external disks in the file explorer.
- 3. Drag and drop selected files between the phone and the computer.

**Note!** When the phone/memory card is mounted to the computer, the phone cannot access the memory card. Some functionality and applications in the phone, such as the camera, may not be accessible. You can transfer files by using a USB cable on most devices and operating systems supporting a USB Mass Storage interface.

### Disconnect the USB cable safely

- 1. Make sure to enable the hardware to be safely removed.
- 2. Disconnect the USB cable.

**Note!** Do not disconnect the USB cable when transferring content as this may corrupt the content. Computer instructions may vary depending on your operating system. See the documentation of your computer's operating system for more information.

### Settings

**Note!** The settings described in this chapter are carried out in standby mode. Press **(CAR)** to return to standby mode.

### General

### Time & date

#### Setting the time and date

- 1. Press Menu, scroll to *ress* OK.
- 2. Select General and press OK.
- 3. Select Time & date and press OK.
- 4. Select Set time and press OK.
- 5. Enter the time (HH:MM), then press OK.
- 6. Select am or pm and press OK
- 7. Select Set date and press OK.
- 8. Enter the date (MM/DD/YYYY), then press OK.

#### Setting the time/date format

- 1. Press Menu, scroll to *A* and press OK.
- 2. Select General and press OK.
- 3. Select Time & date and press OK.
- 4. Select **Set format** and press **OK**.

- 5. Select Time format and press OK.
- 6. Select **12 hours** or **24 hours** and press **OK**.
- 7. Select Date format and press OK.
- 8. Select the desired date format and press **OK**.

#### Setting Auto time on/off

- 1. Press Menu, scroll to A and press OK.
- 2. Select General and press OK.
- 3. Select Time & date and press OK.
- 4. Select Auto time and press OK.
- 5. Select **On/Off** and press **OK**.

To set the phone to automatically update the time and date according to current time zone, select **On**. Automatic update of date and time does not change the time you have set for the alarm clock or the calendar. They are in local time. Updating may cause some alarms you have set to expire. Depending on network support and subscription.

#### Language

The default language for the phone menus, messages etc. is determined by the SIM card. You can change this to any other language supported by the phone.

- 1. Press Menu, scroll to And press OK.
- 2. Select General and press OK.
- 3. Select Language and press OK.
- 4. Scroll  $\checkmark$ / $\checkmark$  to select a language, then press **OK**.

#### Start-up wizard

Use the Start-up wizard to set some basic settings.

Press **Yes** to change Language, Time & date, Ring tone, Volume, Text size or Themes. Press **No** if you don't want to change.

#### **Owner number**

The phone numbers assigned to your SIM card are saved in Owner number if this is allowed by the card.

To view/edit or the numbers:

- 1. Press Menu, scroll to A and press OK.
- 2. Select General and press OK.
- 3. Select **Owner number** and press **OK**.

See <u>Phonebook, p.12</u> on how to add names/numbers.

To edit or delete an existing entry, select it and press **Options**, then select **Edit** or **Delete** and press **OK**.

### Block function 🗊

You can disable functions to simplify use of the phone.

- 1. Press Menu, scroll to And press OK.
- 2. Select General and press OK.
- 3. Select **Block function** and press **OK**.
- 4. Select each function you want to disable and press Off.
- 5. Press **Done** to confirm.

### Flashlight

Set the automatic switch off time for the built in flashlight.

- 1. Press Menu, scroll to And press OK.
- 2. Select General and press OK.
- 3. Select Flashlight and press OK.
- 4. Select one of the following options and press **OK**.

| 1 min    | Turns off automatically after 1 min |
|----------|-------------------------------------|
| 2 min    | Turns off automatically after 2 min |
| No limit | No automatic turn off               |

**Note!** The flashlight will drain the battery very quickly. Remember to turn off the flashlight after use.

#### Phonebook storage

- 1. Press Menu, scroll to And press OK.
- 2. Select General and press OK.
- 3. Select **Phonebook storage** and press **OK**.
- 4. Select one of the following options and press **OK**.

| SIM   | 1 phone number per contact. Number and length of the phone numbers/contacts that can be stored will vary depending on SIM card/service provider preferences. |
|-------|----------------------------------------------------------------------------------------------------|
| Phone | 300 contacts with 3 phone numbers each <b>Mobile</b> , <b>Home</b> or <b>Office</b> .                                                                        |

#### Phonebook picture

You can change the phonebook view mode. Select **On** to see the contacts associate picture (**Picture**), or select **Off** to display only the names of contacts.

- 1. Press Menu, scroll to And press OK.
- 2. Select General and press OK.
- 3. Select Phonebook picture and press OK.
- 4. Select **On** or **Off** and press **OK**.

### Sound

**Note! Silent** needs to be set to **Off** to access Tone setup, Volume, Alert type and Extra tone. See <u>Silent, p.26</u>.

### Audio setup 🕅

If you use a hearing aid or have hearing difficulties when using the telephone in a noisy environment, you can customize the phone's audio settings.

- 1. Press Menu, scroll to And press OK.
- 2. Select **Sound** and press **OK**.
- 3. Select Audio setup and press OK.
- 4. Select one of the following options and press **OK**.

| Normal | For normal hearing in normal conditions.                            |
|--------|---------------------------------------------------------------------|
| Medium | For mild hearing impairment or usage in noisy environment.          |
| High   | For moderate hearing impairment or usage in very noisy environment. |

#### Tone setup 🕅

1. Press Menu, scroll to A and press OK.

- 2. Select **Sound** and press **OK**.
- 3. Select **Tone setup** and press **OK**.
- 4. Select **Ring tone** and press **OK**.
- 5. Scroll V/ to select one of the available melodies, the melody will be played. Press **OK** to confirm or **Back** to discard changes.
- 6. Set up the Alarm, Message tone, Opening tone, Closing tone, Keypad tone, Power on and Power off in the same way.

### Ringtone volume 🕅

- 1. Press Menu, scroll to *A* and press OK.
- 2. Select Sound and press OK.
- 3. Select Volume and press OK.
- 4. Scroll  $\checkmark$ / $\checkmark$  to change the ring volume, then press **OK**.

#### Silent

- 1. Press Menu, scroll to A and press OK.
- 2. Select **Sound** and press **OK**.
- 3. Select Silent and press OK.
- 4. Select On or Off and press OK.

Tip: Press and hold shortcut button **#** to activate/deactivate Silent.

### Alert type 🕅

Incoming calls can be signaled by a ring tone and/or vibration.

- 1. Press Menu, scroll to *A* and press OK.
- 2. Select Sound and press OK.
- 3. Select Alert type and press OK.
- 4. Scroll  $\checkmark/\sim$  to select signaling mode, then press **OK**.

| Ring only      | Ring tone only.                                               |
|----------------|---------------------------------------------------------------|
| Vib. only      | Vibration only.                                               |
| Vib. and ring  | Vibration and ring tone.                                      |
| Vib. then ring | Starts with vibration and adds ring tone after a short while. |
| Silent         | No sound or vibration, the display light is lit.              |

### Extra tone

Warning and error tones are used to alert you of low battery power, phone and SIM card errors, etc.

- 1. Press Menu, scroll to And press OK.
- 2. Select **Sound** and press **OK**.
- 3. Select Extra tone and press OK.
- 4. Select **Warning** and press **On/Off** to enable/disable.
- 5. Select Error and press On/Off to enable/disable.
- 6. Press Done to save.

### Display

### Wallpaper

You can select different display backgrounds.

- 1. Press Menu, scroll to *H* and press OK.
- 2. Select **Display** and press **OK**.
- 3. Select Wallpaper and press OK.
- 4. Scroll  $\checkmark$ / $\checkmark$  to display available wallpapers.
- 5. Press **OK** to confirm or **Back** to discard changes.

#### Text size 👁

You can customize the text size for messages and the phonebook.

- 1. Press Menu, scroll to And press OK.
- 2. Select **Display** and press **OK**.
- 3. Select Text size and press OK.
- 4. Select **Normal** or **Large** and press **OK**.

### Idle display

In standby mode the display can show clock only, clock and the service provider, or all information.

- 1. Press Menu, scroll to And press OK.
- 2. Select **Display** and press **OK**.
- 3. Select Idle display and press OK.
- 4. Select Clock only, Clock & Operator or All info and press OK.

#### Themes 👁

You can select different themes to personalize the phone's texts and background.

- 1. Press Menu, scroll to A and press OK.
- 2. Select **Display** and press **OK**.
- 3. Select Themes and press OK.
- 4. Scroll  $\checkmark/\sim$  to select a theme.
- 5. Press **OK** to confirm or **Back** to discard changes.

### LCD backlight 🐔

Select the delay time for the display backlight.

- 1. Press Menu, scroll to And press OK.
- 2. Select **Display** and press **OK**.
- 3. Select LCD backlight and press OK.
- 4. Select 15 sec., 30 sec. or 1 min and press OK.

#### Brightness 👁

You can customize the phone's brightness settings.

- 1. Press Menu, scroll to And press OK.
- 2. Select **Display** and press **OK**.
- 3. Select Brightness and press OK.
- 4. Select Level 1-Level 3 and press OK.

### Calls

### Voice mail

If your subscription includes an answering service, callers can leave a voice mail message when you cannot answer a call. **Voice mail** is a network service and you may need to subscribe to it first. For more information and for the voice mail number, contact your service provider.

- 1. Press Menu, scroll to And press OK.
- 2. Select Calls and press OK.
- 3. Select Voice mail and press OK.
- 4. Select Empty and press Add.
- 5. Select **Phonebook** to add a contact from the Phonebook.

Alternatively, press **Manual**. See <u>Phonebook</u>, p.12 on how to add names/numbers.

6. Press OK.

To edit or delete an existing entry, select it and press **Options**, then select **Edit** or **Delete** and press **OK**.

Call voice mail

- 1. Press Menu, scroll to And press OK.
- 2. Select Calls and press OK.
- 3. Select Voice mail and press OK.
- 4. Select **Options** and press **OK**.
- 5. Select **Call voice mail** and press **OK** to call the voice mailbox.

Tip: Press and hold shortcut button 1 to call your voice mail.

### Speed dial 🐒

A, B, C and the numerical keys 0 and 2 – 9 can be used for speed dialing.

#### Adding speed dial numbers

- 1. Press Menu, scroll to And press OK.
- 2. Select Calls and press OK.
- 3. Select **Speed dial** and press **OK**.
- 4. Select **A** and press **Add**.
- 5. Select an entry from the phonebook and press **OK**.
- 6. Repeat to add speed dial entries for buttons **B**, **C**, **0**, **2**–**9**.

To change contact, select an existing entry and press **Options**, then select **Edit** or **Delete** and press **OK**.

To speed dial an entry from standby, press and hold corresponding button.

You can edit the contact information for the dedicated speed dial buttons

### A, B and C.

- 1. Press corresponding button. Use  $\checkmark/\sim$  to highlight the name or the number, then press Edit.
- 2. Press **OK** to confirm. Delete with **Clear**.

### Top 10 🛍

 $\bigstar$  Set the entry as one of the first 10 contacts listed in the phonebook.

- 1. Press Menu, scroll to *H* and press OK.
- 2. Select Calls and press OK.
- 3. Select **Top 10** and press **OK**.
- 4. Select one of the empty entries and press Add.
- 5. Use  $\checkmark/\sim$  to scroll through the phonebook, or quick search by pressing the key corresponding to the first letter of the entry.
- 6. Press **OK** to save the selected entry, or press **Back** to discard changes.

To delete a Top 10 entry, select the entry in the Top 10 list and press **Options**, then **Delete**.

#### Call time

During a call, the duration of the call is shown. You can check the duration of your calls.

- 1. Press Menu, scroll to And press OK.
- 2. Select Calls and press OK.
- 3. Select Call time and press OK.
- 4. Select one of the following options and press OK.

| Last call      | Show the elapsed time of the most recent call.          |
|----------------|---------------------------------------------------------|
| Outgoing calls | Show the elapsed time of all dialed calls.              |
| Received calls | Show the elapsed time of all received calls.            |
| Reset all      | Press Yes to reset the timer, or No to discard changes. |

#### Answer mode

Select **Open to answer** and press **OK**, select **On** and press **OK** to answer incoming calls by opening the flip.

Select **Any key** and press **OK**, select **On** and press **OK** to be able to answer incoming calls by pressing any button (exemption **\_\_\_\_**).

### Call setup

Depending on network support and subscription. Contact your service provider for more information.

#### Caller ID

Display or hide your phone number on the recipient's phone when you call.

- 1. Press Menu, scroll to *A* and press OK.
- 2. Select Calls and press OK.
- 3. Select Call setup and press OK.
- 4. Select Caller ID and press OK.
- 5. Select one of the following options and press **OK**.

| Set by<br>network | Use default setting by the network. |
|-------------------|-------------------------------------|
| Hide ID           | Never show your number.             |
| Send ID           | Always show your number.            |

#### Call waiting

You can handle more than one call at a time. An alert tone will be heard if there is an incoming call while talking. To put current call on hold and answer the incoming call, press **Options**, select **Answer** and then **OK**.

- 1. Press Menu, scroll to And press OK.
- 2. Select **Calls** and press **OK**.
- 3. Select Call setup and press OK.
- 4. Select Call waiting and press OK.
- 5. Select one of the following options and press **OK**.

| Activate     | Enables call waiting.                      |
|--------------|--------------------------------------------|
| Deactivate   | Disables call waiting.                     |
| Query status | Displays if call waiting is active or not. |

#### Call forward

You can divert calls to an answering service, or to another phone number. Set up which calls should be diverted. Select a condition and press **OK**, then select **Activate**, **Deactivate** or **Query status** (see <u>Call waiting</u>, p.31) for each.

- 1. Press Menu, scroll to And press OK.
- 2. Select **Calls** and press **OK**.
- 3. Select **Call setup** and press **OK**.
- 4. Select **Call forward** and press **OK**.
- 5. Select one of the following options and press **OK**.

| Voice calls | Diverts all voice calls.                                           |
|-------------|--------------------------------------------------------------------|
| Unreachable | Diverts incoming calls if the phone is turned off or out of range. |
| No reply    | Diverts incoming calls if unanswered.                              |
| If busy     | Diverts incoming calls if the line is busy.                        |
| Cancel all  | Do not divert calls.                                               |

#### **Call barring**

Your phone can be restricted to disallow certain types of calls.

**Note!** A password is needed to apply Call barring. Contact your service provider to get the password.

- 1. Press Menu, scroll to And press OK.
- 2. Select Calls and press OK.
- 3. Select Call setup and press OK.
- 4. Select Call barring and press OK.
- 5. Select one of the following options and press **OK**.

| Outgoing calls | Press <b>OK</b> then select:                                |
|----------------|-------------------------------------------------------------|
| All calls      | User can answer incoming calls but not dial out.            |
| Internat.calls | User can not call international numbers.                    |
| Int. except    | User can not call international numbers except to the coun- |
| home           | try associated with the SIM card.                           |
| Incoming       | Press OK then select:                                       |
| calls          |                                                             |
| All calls      | User can dial out but not receive incoming calls.           |
| When           | User can not receive incoming calls while roaming (operat-  |
| roaming        | ing in other networks).                                     |
| Cancel all     | Cancel all call barring (password needed).                  |

### Messages

- 1. Press Menu, scroll to And press OK.
- 2. Select Messages and press OK.
- 3. Select one of the following options and press **OK**.

### Predictive text 😤

Select **On** and press **OK** to enable Predictive text/eZiType<sup>™</sup>, see <u>Entering</u> text <sup>(2)</sup>, p.7.

### Write speed 🛍

You can change the speed at which keypad characters repeat (before the cursor moves onto the next character).

Select Slow, Normal or Fast and press OK.

#### Text message

#### Memory status

Displays the percentage of memory space used on the SIM card and in the phone memory. Phone memory can store up to 200 messages.

#### Storage

- 1. Select **SIM** (default) to store messages on the SIM card, or **Phone** to store messages in the phone memory.
- 2. Press OK.

#### **Cell information**

You can receive messages on various topics from your service provider, such as weather or traffic conditions in a particular region. For available channels and relevant channel settings, contact your service provider. Cell broadcast messages cannot be received when the device is roaming.

Select Cell information and press OK for the following settings:

| Function on/<br>off | To turn information <b>On</b> or <b>Off</b> . |
|---------------------|-----------------------------------------------|
| View<br>messages    | Press <b>OK</b> to read the message.          |

English (US)

| Languages           | Select language <b>On/Off</b> and press <b>Done</b> .                                                                                                    |
|---------------------|----------------------------------------------------------------------------------------------------|
| Channel<br>settings | Select from which channels you want to receive/subscribe messages. Use the options <b>Subscribe</b> , <b>Cancel subscription</b> , <b>Add</b> , <b>Edit</b> and <b>Delete</b> to define your channels. |

#### Picture message

#### Memory status

Displays the percentage of memory space used in the phone memory and on the memory card. Phone memory can store up to 100 messages.

#### Profile

These settings are needed to use the picture message function. The settings is supplied by your service provider and can be automatically sent to you.

- 1. Select **Profile** and press **OK**.
- 2. Select your service provider and press Options.
- 3. Select Activate and press OK.

If your service provider is not in the list, do the following:

- 1. Select **Profile** and press **OK**.
- 2. Select **Add** and press **OK** for the following settings: Enter the settings for your service provider. The correct settings can be obtained from the service provider.

| Account    | Add account name.                                       |
|------------|---------------------------------------------------------|
| name       |                                                         |
| APN        | Add APN (Access Point Name).                            |
| User name  | Add user name.                                          |
| Password   | Add password.                                           |
| Homepage   | Add homepage.                                           |
| Connection | Use the side buttons +/- to select connection type HTTP |
| type       | or <b>WAP</b> .                                         |
| Proxy      | Add proxy address.                                      |
| address    |                                                         |
| Proxy port | Add proxy port.                                         |
| User name  | Add proxy user name.                                    |
| Password   | Add proxy password.                                     |
|            |                                                         |

- 3. Press OK and press Yes to save or No to exit without saving.
- 4. Select your new profile and press **Options**.
- 5. Select Activate and press OK.

You can also activate/modify a picture message profile by selecting one and press **Options** to **Activate/Edit/Delete** the account.

**Note!** Some service provider's require you to send an picture message before you will be able to receive one. Send a picture message with text only to activate the service. Some service provider's require that you contact them before enabling picture message for your account. Contact your service provider's Customer Services. Press a during set up to exit without saving.

#### Reminder 🕅

The reminder alerts you once if you haven't checked your message within 10 minutes from receipt. If notification envelope is removed by pressing *mathematical constants*, no reminder will be heard.

Select **Reminder** and press **On/Off** to enable/disable.

#### Vibration 🕅

The vibration alert is several short vibrations that continues for either **Short** (4 seconds) or **Long** (12 seconds).

Note! If Alert type is set to Ring only the phone will not vibrate.

#### **Delivery report**

You can select if you want the phone to notify you when your message has reached the receiver.

Select **Delivery report** and press **OK**. Select **On** or **Off** to enable/disable. Press **OK** to save.

**Note!** If you choose **Delivery report=On**, some operators will charge you for that message.

#### Delete

Select **Inbox** to delete all messages in Inbox. Press **Yes** confirm or **No** to discard changes.

Select **Outbox** to delete all messages in Outbox. Press **Yes** confirm or **No** to discard changes.

Select **Sent** to delete all messages in Sent. Press **Yes** confirm or **No** to discard changes.

Select **Delete all** to delete all messages at the same time. Press **Yes** confirm or **No** to discard changes.

### Camera

- 1. Press Menu, scroll to *A* and press OK.
- 2. Select Camera and press OK.
- 3. Select one of the following options and press **OK**.

#### **EV** information

EV/Light sensitivity can be adjusted by pushing volume keys up & down when in camera mode.

### Flash

Select one of the following options Auto, Off, On or Red-eye reduction.

#### Image size

Select one of the following options **Wallpaper** (lowest quality), **1 MP**, **2 MP** or **3 MP** (highest quality).

**Note!** With higher quality (more megapixels), less pictures can be stored in memory.

### Shutter sound

Select Low or High.

### Emergency +

Settings for the Emergency button function.

- 1. Press Menu, scroll to A and press OK.
- 2. Select **Emergency** and press **OK** for the following settings:

### Activation

Select one of the following options and press **OK**.

| On (3) | To activate, press button 3 times within 1 second. |
|--------|----------------------------------------------------|
| Off    | Emergency button disabled.                         |

#### Set number

The number that is called when the Emergency button is pressed.

- 1. Select **Empty** and press **Add**.
- 2. Select **Phonebook** to add a contact from the phonebook. Alternatively, press **Manual**. See <u>Phonebook</u>, p.12 on how to add names/numbers.
- 3. Press OK.

To edit or delete an existing entry, select it and press **Options**, then select **Edit** or **Delete** and press **OK**.

### Bluetooth®

#### **IMPORTANT!**

When you are not using Bluetooth connectivity, select Function on/off/ Off or Visibility/Off. Do not pair with an unknown device.

You can connect wireless to other Bluetooth compatible devices such as headsets.

- 1. Press Menu, scroll to *A* and press OK.
- 2. Select **Bluetooth** and press **OK** for the following settings:

#### Function on/off

Select **On/Off** and press **OK** to enable/disable Bluetooth.

#### Visibility

Select **On/Off** to make your phone visible/invisible to other devices.

**Note!** To prevent other devices from finding your device, select **Off**. Even if you select **Off**, paired devices can still detect your device.

#### **Device name**

Enter the name your phone should appear with for other Bluetooth devices and press **OK**.

#### Search device

Search for available Bluetooth audio devices. If Bluetooth is not enabled you can enable it now by pressing **Yes**.

- 1. Select from the list of devices and press **Bond** to connect.
- 2. When connecting to another Bluetooth device you need a shared password. Enter the password and press **OK**.

#### My device

Lists saved devices and enables you to add new devices. Select device from the list and press **Options**.

| Connect/<br>Disconnect | Connect/disconnect selected device. Select required profile, usually a headset. |
|------------------------|---------------------------------------------------------------------------------|
| Set default            | Select the connected device as default.                                         |
| Rename                 | Change the name of the device.                                                  |
| Delete                 | Delete the device from the list.                                                |
| Delete all             | Delete all devices from the list.                                               |

#### Audio path

Select one of the following options and press **OK**.

| Phone      | Incoming calls are answered with the phone.       |
|------------|---------------------------------------------------|
| Forward BT | Incoming calls are forwarded to Bluetooth device. |

### Security

- 1. Press Menu, scroll to A and press OK.
- 2. Select **Security** and press **OK**.

#### SIM lock

The SIM card is protected with a PIN code (Personal Identification Number). The phone can be set to ask for the PIN code on startup.

Select one of the following options and press **OK**.

| On        | PIN code activated, you need to enter the PIN code every time the phone is started.                                                                                                    |
|-----------|----------------------------------------------------------------------------------------------------|
| Off       | PIN code deactivated. Warning, if SIM card is lost/stolen it is unprotected.                                                                                                    |
| Automatic | You do not need to enter the PIN code when the phone is<br>started, the phone remembers it automatically. If SIM card<br>is moved to another phone (lost/stolen), the PIN code needs<br>to be entered to unlock. |

Note! You need to input current PIN code to disable/enable SIM lock.

#### Phone lock

Select **On/Off** and press **OK** to enable/disable.

**Note!** You need to input current Phone code to disable/enable Phone lock. The default Phone code is **1234**.

### Remote configuration 😂

Allow persons that you trust, usually a family member or friend, to send information to your Doro PhoneEasy<sup>®</sup> 618. You can receive phonebook contacts and contacts for speed dial keys, calendar tasks and settings for the emergency button. When activated, you don't have to do anything, it's the other person that sends information to you.

Select Remote config and press OK for the following settings:

#### Activation

Select **On** to activate remote configuration and press **OK**.

| On  | Remote configuration enabled.  |
|-----|--------------------------------|
| Off | Remote configuration disabled. |

#### Number list

You need to add the name and number of the people who are allowed to send information from their phone to your Doro PhoneEasy<sup>®</sup> 618.

- 1. Select Number list and press OK.
- 2. Select Empty and press Add.
- 3. Select **Phonebook** to add a contact from the Phonebook. Alternatively, press **Manual**.

- 4. Press 🗙.
- 5. Enter the number and press **OK**.

Repeat until you have 5 contacts (maximum).

To edit or delete an existing entry, select it and press **Options**, then select **View**, **Edit** or **Delete** and press **OK**.

#### Fixed dial (FDN)

You can limit calls to certain numbers saved on the SIM card. The list of allowed numbers is protected by your PIN2-code.

| Mode             | Select <b>On/Off</b> and press <b>OK</b> . Enter PIN2. Press <b>OK</b> to confirm.                                                                                                    |
|------------------|----------------------------------------------------------------------------------------------------|
| Fixed<br>numbers | Press Add to enter the first allowed number. Alternatively, select an entry and press <b>Options</b> for the following settings: Add, Edit or Delete and press OK. Enter PIN2. Press OK to confirm. |

Note! You can save parts of phone numbers. For example, if you save 01234, allows calls to all numbers starting with 01234. It is possible to place an SOS call by entering the main local emergency number followed by reven when fixed dial is activated. When fixed dial is activated you are not allowed to view or manage any phone numbers saved on the SIM card. You are not able to send any messages either.

#### Passwords (change your passwords)

To change the PIN, PIN2 or the Phone code passwords:

- 1. Enter current code and confirm with **OK**.
- 2. Enter a new code and confirm with **OK**.
- 3. Enter the new code again and confirm with **OK**.

#### Master reset

Resets phone to factory settings. SIM card memory is not affected.

Note! You need to input current phone code, default is 1234.

#### Reset with SIM card inserted

- 1. Select Master reset and press OK.
- 2. Enter phone password and press **OK**.

3. Confirm with **Yes**.

#### Reset without SIM card inserted

- 1. Press **Options**, scroll to *A* and press **OK**.
- 2. Select Security and press OK.
- 3. Select Master reset and press OK.
- 4. Enter phone password, confirm with **OK**.
- 5. Confirm with **Yes**.

#### Master clear

Resets phone to factory settings and deletes all stored information in phone. SIM card memory is not affected.

Note! You need to input current phone code, default is 1234.

#### **Reset with SIM card inserted**

- 1. Select Master clear and press OK.
- 2. Enter phone password and press **OK**.
- 3. Confirm with Yes.

#### Reset without SIM card inserted

- 1. Press **Options**, scroll to *A* and press **OK**.
- 2. Select Security and press OK.
- 3. Select Master clear and press OK.
- 4. Enter phone password, confirm with **OK**.
- 5. Confirm with **Yes**.

### File manager

Manage the contents and properties of files. You can open, delete, move, copy and rename files.

Supported image format: BMP/GIF/JPG/PNG. Photos taken with the built in camera are saved as JPG.

Supported audio format: WAV/AMR/MIDI/MP3/AAC/AAC+. Recordings made with the built in sound recorder are saved as AMR.

Supported video format: MP4/3GPP. Only playback of received files is possible.

1. Press Menu, scroll to *A* and press OK.

- 2. Select File manager, then press OK.
- 3. Select Phone/Memory card and press Open.
- 4. Select a folder, eg Photos and press Open.
- 5. Select a file and press **Options** for the following options:

#### Play (audio/video/music)

Play file. Use — to Play, use — to Stop playback. Press Back when done.

#### View (photos/images)

Single view. Press **Back** when done.

#### Send

Select an option, then press OK:

| Send by pic-<br>ture message | Send by picture message. Press <b>OK</b> to create a message, see <u>Creating and sending picture messages, p.15</u> . |
|------------------------------|----------------------------------------------------------------------------------------------------|
| Send by<br>Bluetooth         | Send to other Bluetooth devices, see <u>Bluetooth<sup>®</sup>, p.37</u> .                                              |

#### Details

View detailed information about the file, e.g. date, size, copyrightprotection.

#### Use

Select an option from the list, then press **OK**.

| Wallpaper            | Save as display background. Press <b>OK</b> .    |
|----------------------|--------------------------------------------------|
| Phonebook<br>picture | Save with a phonebook contact. Press <b>OK</b> . |

#### Rename

Rename the file. Delete with **Clear** and press **Done** to confirm.

#### Delete

Press OK to delete selected file. Press Yes to confirm or No to return.

### Delete all

Press **OK** to delete all files in selected folder. Press **Yes** to confirm or **No** to return.

#### Sort by

Select if you want to sort your files by Name or Time.

#### Copy/Move

To copy or move a file to another folder:

- 1. Select **Copy/Move** and press **OK**.
- 2. Select Phone/Memory card and press Options.
- 3. Select **Open** and press **OK**.
- 4. Select a folder, eg Photos and press Options.
- 5. Select Paste and press OK.

### Additional functions

### Alarm

- 1. Press Menu, scroll to and press OK.
- 2. Select **On** and press **OK**.
- 3. Enter the alarm time using the keypad, then press **OK**.
- 4. Select am or pm and press OK
- 5. For a single occurrence, select **Single** and press **OK**.
- 6. For a repeated alarm, select **Repeated** and press **OK**. Scroll through the list of weekdays and press **On/Off** to enable/disable the alarm for each weekday, then press **Done**.
- 7. To edit an alarm, press Edit, then press OK.
- 8. To stop the alarm, press **Off**. The alarm is now deleted.

**Note!** The alarm will work even when the phone is switched off. Do not press **Yes** to power on if wireless phone use is prohibited or when it may cause interference or danger.

When the alarm goes off a signal will sound. Press **Stop** to turn off the alarm or press **Snooze** to repeat the alarm after 9 minutes.

### Organizer

1. Press Menu, scroll to 差 and press OK.

2. Select one of the following options and press **OK**.

### 💶 Calendar

#### View

Show tasks for the selected date.

#### Add task

- 1. Enter date for the task, then press  $\checkmark$ .
- 2. Enter time for the task.
- 3. Select **Options** to reach the screen where you can switch between **am** and **pm**, then press **OK**.
- 4. Then press  $\checkmark$ .
- 5. Enter subject.
- 6. Press OK.

#### Jump to date

Enter the date and press **OK**.

#### View all

Select a task and press **Options** for the following options:

| Edit       | Edit selected task.   |
|------------|-----------------------|
| Delete     | Delete selected task. |
| Delete all | Delete all tasks.     |

**Note!** The calendar will work even when the phone is switched off. Do not press **Yes** to power on if wireless phone use is prohibited or when it may cause interference or danger.

### Daily reminder

- 1. Enter time for the task, then press  $\checkmark$ .
- 2. Enter subject.
- 3. Press **OK** to save the task.

**Note!** Works even when the phone is switched off. Do not press **Yes** to power on if wireless phone use is prohibited or when it may cause interference or danger.

When the alarm goes off a signal will sound. Press **Silent** to turn off the alarm or press **Snooze** to repeat the alarm after 9 minutes.

### Calculator

The calculator can perform basic mathematical operations.

- 1. Press Menu, scroll to and press OK.
- 2. Enter the first number. Use # to enter decimal points.
- 3. Use the arrow buttons to select an operation  $(+, -, x, \div)$  and press **OK**.
- 4. Enter the next number and press **OK**.
- Repeat steps 2–4 as necessary. Select = and press OK to calculate the result.

### FM radio

The FM radio has a frequency range from 87.5 to 108.0 MHz and 9 preset channels.

#### Turning the radio on

- 1. Connect the headset to the headset socket  $igcap_{A}$ .
- Press Menu, scroll to and press OK. The radio is turned on. The tuned frequency is displayed. Select channel using vor . Use the side buttons +/- to adjust the volume.
- 3. Press return to standby mode. The radio will continue to play.

#### Save frequency

- 1. Press Menu, scroll to and press OK.
- 2. Select channel using  $\checkmark$  or  $\checkmark$ .
- 3. When a station has been found, select **Options**.
- 4. Select **Save frequency** and press **OK**.
- 5. Enter a name for the new channel, see Entering text 2, p.7.
- 6. Press Save.

### Switch off

- 1. Press Menu, scroll to **and press OK**.
- 2. Press **Options**, then press **Switch off**.

Tip: Disconnecting the headset will also turn off the radio.

#### Channel list (editing the channel list)

- 1. Press Menu, scroll to and press OK.
- 2. Select Options.
- 3. Select Channel list and press OK.
- 4. Select the channel you wish to edit and press **Options** or **Add**.
- 5. Select one of the following options and press **OK**.

| Play   | Play the selected channel.                                                                                            |
|--------|----------------------------------------------------------------------------------------------------|
| Delete | Delete the channel. Press <b>Yes</b> to confirm or <b>No</b> to return to the channel list.                           |
| Edit   | Edit the channel name, then press 💙 to edit the fre-<br>quency, use 🗰 to enter the decimal point. Press <b>Save</b> . |

### Selecting channels

Press keys **1**-**9** to quick-select a preset channel while the radio is playing.

#### Manual input (changing search mode)

- 1. Press Menu, scroll to and press OK.
- 2. Select Options.
- 3. Select Manual input and press OK.
- 4. Select one of the following options and press **OK**.

| Fine tune   | Manual tuning with 🛩 or 🔨.                                   |
|-------------|--------------------------------------------------------------|
| Auto search | Automatic station search with $\checkmark$ or $\checkmark$ . |

#### Auto save

Note! This will overwrite all previously saved channels!

- 1. Press Menu, scroll to and press OK.
- 2. Select Options.
- 3. Select **Auto save** and press **OK** to automatically install available radio stations in channels **1**-**9**.

### Flashlight

Use of the built in flashlight.

- 1. Press Menu, scroll to **exist** and press **OK** to switch on the flashlight.
- 2. Press **Off** to switch off the flashlight.

**Note!** The flashlight will drain the battery very quickly. Remember to turn off the flashlight after use. See <u>Flashlight, p.24</u> how set the automatic switch off time.

### Instructions for the REMOTE USER

#### Sending remote control commands by text message

Activation must be set to **On** and the remote user must be entered in **Number list** on the Doro PhoneEasy<sup>®</sup> 618.

## Menu $\rightarrow \swarrow \rightarrow$ Security $\rightarrow$ Remote config

All contacts sent to Doro PhoneEasy $^{\circ}$  618 by remote configuration are stored in the Phone (even if storage is set to SIM).

3 phone numbers for each contact 📕 Mobile, 🔂 Home or 🛅 Office.

**Note!** Text message format must be **\*#Command#**, otherwise the text message cannot be identified as a remote control command.

Parameters are the content you want to send and you must use # sign to separate two parameters. In tables P = Parameters.

#### Setting a contact in the phonebook

| Command   | P1                         | P 2                                 | Р3   | P 4    |
|-----------|----------------------------|-------------------------------------|------|--------|
| phonebook | name<br>max. length=<br>20 | <b>mobile</b><br>max. length=<br>40 | home | office |

Example:

You want to send Jeff Jackson's mobile number, home number and his office number to Doro PhoneEasy<sup>®</sup> 618. The mobile number is: 0700-393939. Home number: 046-280 50 11. Office number: 046-280 50 83.

\*#phonebook#Jeff Jackson#0700393939#0462805011#0462805083#

The number will be saved in the 618 Phonebook as:

| <u>9</u> | Jeff Jackson |
|----------|--------------|
|          | 0700393939   |
| <br>ſ₽   | 0462805011   |
| <br>8_n  | 0462805083   |

**Note!** Only use numerals for parameters 2, 3 and 4. If you use letters in these parameters it will be stored as empty/blank in the Phonebook. Contacts already saved in the Phonebook, will not be replaced. They will be duplicated.

This is to avoid unintentional removal of contacts from the phonebook.

**Tip:** When storing international numbers, always use **+** before the country code for best operation. Enter the phone number including the area code.

#### Setting the emergency function

| Command | P1                     | P 2                                      | Р3                         | P 4                          |
|---------|------------------------|------------------------------------------|----------------------------|------------------------------|
| alert   | <b>a</b><br>activation | <b>0/1/</b><br>0=Off<br>1=On (3)         |                            |                              |
| alert   | <b>n</b><br>number     | <b>1–5</b><br>location in<br>Number list | Name<br>max. length=<br>20 | number<br>max. length=<br>40 |

Example:

You want to activate the emergency function.

\*#alert#a#1#

You want Jeff Jackson to be stored in Set number in position one (1) with phone number: 0700-393939.

\*#alert#n#1#Jeff Jackson#0700393939#

**Tip:** Remember to write down the positions you send. This way it is easier for you to later send changes.

#### Setting the one touch memories

| Command   | Ρ1                | Ρ2                         | Ρ3                               |
|-----------|-------------------|----------------------------|----------------------------------|
| memorykey | <b>a</b><br>A key | Name<br>max length =<br>20 | <b>number</b><br>max length = 40 |
| memorykey | <b>b</b><br>B key | Name<br>max length =<br>20 | <b>number</b><br>max length = 40 |
| memorykey | <b>c</b><br>C key | Name<br>max length =<br>20 | <b>number</b><br>max length = 40 |

Example:

You want to set Jeff Jackson's mobile number in memory key **A** in Doro PhoneEasy<sup>®</sup> 618.

Martha Thomson in memory key B and Steve Lewis in memory key C.

\*#memorykey#a#Jeff Jackson#0700393939#

\*#memorykey#b#Martha Thomson#0768991014#

\*#memorykey#c#Steve Lewis#0709441819#

#### Add task to calendar

| Command | P1                      | P 2                 | Р3                                                      |
|---------|-------------------------|---------------------|---------------------------------------------------------|
| task    | <b>yyyymmdd</b><br>Date | <b>hhmm</b><br>Time | <b>note</b><br>description of task.<br>max. length = 35 |

Example 1:

You want to send a new calendar task to Doro PhoneEasy<sup>®</sup> 618. It is for a dentist appointment in December 1, 2010 at 10:30.

\*#task#20101201#1030#dentist appointment#

#### Other

### Troubleshooting

#### Phone cannot be switched on

| Battery charge low               | Connect the power adapter and charge the bat-<br>tery for 3 hours. |
|----------------------------------|--------------------------------------------------------------------|
| Battery incorrectly<br>installed | Check the installation of the battery.                             |

#### Failure to charge the battery

| Battery or charger<br>damaged                                  | Check the battery and charger. |
|----------------------------------------------------------------|--------------------------------|
| Charger incorrectly con-<br>nected to phone or<br>power socket | Check the charger connections. |

#### Standby time decreases

| Battery charge capacity too low | Install a new battery.                           |
|---------------------------------|--------------------------------------------------|
| Too far from base sta-          | Searching the network consumes battery power.    |
| tion, phone is constantly       | Find a place with a stronger signal, or tempora- |
| searching for signal            | rily turn off the phone.                         |

#### Failure to place or receive calls

| Call barring activated | Deactivate call barring. If this does not solve the |
|------------------------|-----------------------------------------------------|
|                        | problem, contact your service provider.             |

#### **PIN** code not accepted

| Wrong PIN code entered | Enter the PUK code to change the PIN code, or |
|------------------------|-----------------------------------------------|
| too many times         | contact your service provider.                |

#### SIM card error

| SIM card damaged                  | Check the condition of the SIM card. If it is dam-<br>aged, contact your service provider. |
|-----------------------------------|--------------------------------------------------------------------------------------------|
| SIM card incorrectly<br>installed | Check the installation of the SIM card. Remove the card and reinstall it.                  |
| SIM card dirty or damp            | Wipe the contact surfaces of the SIM card with a clean cloth.                              |

| Failure to connect to network |                                |
|-------------------------------|--------------------------------|
| SIM card invalid              | Contact your service provider. |
| No coverage of GSM<br>service | Contact your service provider. |

#### Weak signal

| Too far from base  | Try again from another location. |
|--------------------|----------------------------------|
| station            |                                  |
| Network congestion | Try calling at a later time.     |

#### Echo or noise

| Regional problem from | Hang up and redial. This may switch to another |
|-----------------------|------------------------------------------------|
| bad network relay     | network relay.                                 |

#### Failure to add a contact

| Phonebook memory full | Delete contacts to free up memory. |
|-----------------------|------------------------------------|
|-----------------------|------------------------------------|

#### Failure to set a function

| Function not supported | Contact your service provider. |
|------------------------|--------------------------------|
| or subscribed from     |                                |
| network                |                                |

### **Safety instructions**

#### 

The unit and the accessories can contain small parts. Keep all of the equipment out of the reach of small children.

The mains adapter is the disconnect device between the product and mains power. The mains socket outlet must be close to the equipment and easily accessible.

### Network services and costs

Your device is approved for use on the WCDMA 850/1900 MHz, GSM 850/1800/1900 MHz networks. To use the device, you need a subscription with a service provider.

Using network services may result in traffic costs. Some product features require support from the network, and you may need to subscribe to them.

### **Operating environment**

Follow the rules and laws that apply wherever you are, and always turn off the unit whenever its use is prohibited or can cause interference or hazards. Only use the unit in its normal user position.

This unit complies with guidelines for radiation when it is used either in a normal position against your ear, or when it is at least 0.6 in from your body. If the unit is carried close to your body in a case, belt holder or other holder, these holders should not contain any metal, and the product should be placed at the distance from your body specified above. Make sure that the distance instructions above are followed until the transfer is complete.

Parts of the unit are magnetic. The unit can attract metal objects. Do not keep credit cards or other magnetic media near the unit. There is a risk that information stored on them can be erased.

### **Medical units**

The use of equipment that transmits radio signals, for example, mobile phones, can interfere with insufficiently protected medical equipment. Consult a doctor or the manufacturer of the equipment to determine if it has adequate protection against external radio signals, or if you have any questions. If notices have been put up at health care facilities instructing you to turn off the unit while you are there, you should comply. Hospitals and other health care facilities sometimes use equipment that can be sensitive to external radio signals.

#### Pacemakers

The Health Industry Manufacturers Association recommends that a minimum separation of 6 inch be maintained between a handheld wireless phone and a pacemaker to avoid potential interference with the pacemaker. Persons with pacemakers:

• Should always keep the phone more than 6 inch from their pacemaker when the phone is turned on.

- Should not carry the phone in a breast pocket.
- Should use the ear opposite the pacemaker to minimize the potential for interference.

If you have any reason to suspect that interference is taking place, turn the phone off immediately.

### Areas with explosion risk

Always turn off the unit when you are in an area where there is a risk of explosion. Follow all signs and instructions. There is a risk of explosion in places that include areas where you are normally requested to turn off your car engine. In these areas, sparks can cause explosion or fire which can lead to personal injury or even death.

Turn off the unit at filling stations, and any other place that has fuel pumps and auto repair facilities.

Follow the restrictions that apply to the use of radio equipment near places where fuel is stored and sold, chemical factories and places where blasting is in progress.

Areas with risk for explosion are often – but not always – clearly marked. This also applies to below decks on ships; the transport or storage of chemicals; vehicles that use liquid fuel (such as propane or butane); areas where the air contains chemicals or particles, such as grain, dust or metal powder.

### **Protect your hearing**

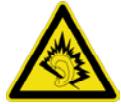

#### WARNING

Excessive exposure to loud sounds can cause hearing damage. Exposure to loud sounds while driving may distract your attention and cause an accident. Listen to a headset at a moderate level, and do not hold the device near your ear when the loudspeaker is in use.

### **Emergency calls**

#### IMPORTANT!

Mobile phones use radio signals, the mobile phone network, the terrestrial network and user-programmed functions. This means that connection cannot be guaranteed in all circumstances. Therefore, never rely only on a mobile phone for very important calls such as medical emergencies.

### Vehicles

Radio signals can affect electronic systems in motor vehicles (for example, electronic fuel injection, ABS brakes, automatic cruise control, air bag systems) that have been incorrectly installed or are inadequately protected. Contact the manufacturer or its representative for more information about your vehicle or any additional equipment.

Do not keep or transport flammable liquids, gases or explosives together with the unit or its accessories. For vehicles equipped with air bags: Remember that air bags fill with air with considerable force.

Do not place objects, including fixed or portable radio equipment in the area above the airbag or the area where it might expand. Serious injuries may be caused if the mobile phone equipment is incorrectly installed and the airbag fills with air.

It is prohibited to use the unit in flight. Turn off the unit before you board a plane. Using wireless telecom units inside a plane can pose risks to air safety and interfere with telecommunications. It may also be illegal.

### **Driving safely**

Adapted from CTIA-The Wireless Association®

#### 🕂 WARNING

Use of this unit alone or with headphones (even if used only in one ear) while driving a motor vehicle or riding a bicycle is dangerous and is illegal in some areas, and the user should not engage in such conduct. Driving while operating a mobile phone is distracting and could cause serious injury or death.

If you decide to use this unit while driving or riding a bicycle, keep in mind the following guidelines:

• Give full attention to driving and to the road.

Using a mobile device while driving may be distracting. If you find it disruptive or distracting while operating any type of vehicle, riding a bicycle, or performing any activity that requires your full attention, pull off the road and park before making or answering a call if driving conditions require.

• Get to know your phone and its features such as phone book, call memory, and speakerphone.

These features help you to place your call without taking your attention off the road. See the applicable portion of this user's guide for more information.

• Use a hands-free device.

Add an extra layer of convenience and safety to your unit with one of the many hands-free accessories available.Use of a headset or other hands-free device may be legally required.Several states have in recent years passed laws making it unlawful to operate a motor vehicle while talking on a wireless phone without use of a headset, speakerphone, or other hands-free device. County and municipal ordinances may also limit or ban wireless conversations for automobile drivers. You should therefore check the status of such laws in your area and in locations to which you travel by car, whether or not you otherwise follow the preferred safety practice of routinely using a hands-free device.For SMS text messaging, it is a recommended safety practice that you never send or view received text messages while driving; in California, and likely other states in the future, SMS messaging by a driver is also a legal violation.

• Position phone within easy reach.

Keep your eyes on the road. If you get an incoming call at an inconvenient time, let your voice mail answer it for you.

• Assess the traffic before dialing, or place calls when you are not moving or before pulling into traffic.

Try to plan calls when your car will be stationary. Never dial, send SMS text messages, or enter other text while you are driving. Driving while operating a mobile phone is distracting and could cause serious injury or death.

- Let the person you are speaking with know you are driving. If necessary, suspend the call in heavy traffic or hazardous weather conditions. Driving in rain, sleet, snow, ice, fog, and even heavy traffic can be hazardous.
- Do not take notes, look up phone numbers, or perform any other activities that require your attention while driving. Jotting down a to-do list or flipping through your address book takes attention away from your primary responsibility, driving safely.
- **Do not engage in stressful or emotional conversations that may be distracting.** Make people you are talking with aware you are driving and suspend conversations that have the potential to divert your attention from the road.

### Hearing aid compatibility

Note! For hearing aid compatibility, turn off Bluetooth connectivity.

Your mobile device model complies with FCC rules (C63.19-2007) governing hearing aid compatibility. These rules require an M3 microphone or higher value. The M-value, shown on the device box and below, refers to lower radio frequency (RF) emissions. A higher M-value generally indicates that a device model has a lower RF emissions level, which may improve the likelihood that the device will operate with certain hearing aids. Some hearing aids are more immune than others to interference. Please consult your hearing health professional to determine the M-rating of your hearing aid and whether your hearing aid will work with this device.

This device is set for direct connection to telecoilequipped hearing aids. When both the telecoil hearing aid (T switch) and the phone telecoil are activated, using the device with the aided ear will provide a direct connection for audio through your hearing aid. The quality of sound depends on the type of hearing aid used. You should test the device with the telecoil setting activated to determine whether your audio performance improves.

Your device meets the M3/T4 level rating.

### **TTY** compatibility

This unit does not support TTY signaling. If you intend to connect a TTY to the unit, this unit should not be purchased and, if already purchased, it should be returned for a refund.

### RF exposure information (SAR)

This model phone meets the government's requirements for exposure to radio waves.

This phone is designed and manufactured not to exceed the emission limits for exposure to radio frequency (RF) energy set by the Federal Communications Commission of the U.S. Government and by the Canadian regulatory authorities.

The exposure standard for wireless mobile phones employs a unit of measurement known as the Specific Absorption Rate, or SAR. The SAR limit set by the FCC and by the Canadian regulatory authorities is 1.6W/kg. \*Tests for SAR are conducted using standard operating positions accepted by the FCC and Industry Canada with the phone transmitting at its highest certified power level in all tested frequency bands. Although the SAR is determined at the highest certified power level, the actual SAR level of the phone while operating can be well below the maximum value. This is because the phone is designed to operate at multiple power levels so as to use only the poser required to reach the network. In general, the closer you are to a wireless base station antenna, the lower the power output.

The highest SAR value for the model phone as reported to the FCC when tested for use at the ear is 0.712 W/kg and when worn on the body, as described in this user guide, is 0.761 W/kg (Body-worn measurements differ among phone models, depending upon available enhancements and FCC requirements.)

While there may be differences between the SAR levels of various phones and at various positions, they all meet the government requirement. The FCC has granted an Equipment Authorization for this model phone with all reported SAR levels evaluated as in compliance with the FCC RF exposure guidelines. SAR information on this model phone is on file with the FCC and can be found under the Display Grant section of <a href="http://www.fcc.gov/oet/ea/fccid">http://www.fcc.gov/oet/ea/fccid</a> after searching on FCC ID: WS5DOR0618
For body worn operation, this phone has been tested and meets the FCC RF exposure

guidelines for use with an accessory that contains no metal and the positions the handset a minimum of 5/8 inch (1.5 cm) from the body. Use of other enhancements may not ensure compliance with FCC RF exposure guidelines. If you do not use a body-worn accessory and are not holding the phone at the ear, position the handset a minimum of 5/8 inch (1.5 cm) from your body when the phone is switched on.

\*In the United States and Canada, the SAR limit for mobile phones used by the public is 1.6 watts/kilogram (W/kg) averaged over one gram of tissue. The standard incorporates a substantial margin of safety to give additional protection for the public and to account for any variations in measurements. SAR values may vary depending on national reporting requirements and the network band.

#### **IC Radiation Exposure Statement**

This EUT is compliance with SAR for general population/uncontrolled exposure limits in IC RSS-102 and had been tested in accordance with the measurement methods and procedures specified in IEEE 1528 and IEC 62209. This equipment should be installed and operated with minimum distance 1.5 cm between the radiator and your body. This device and its antenna(s) must not be co-located or operating in conjunction with any other antenna or transmitter.

Cet appareil est conforme aux limites d'exposition DAS incontrôlée pour la population générale de la norme CNR-102 d'Industrie Canada et a été testé en conformité avec les méthodes de mesure et procédures spécifiées dans IEEE 1528 et IEC 62209. Cet appareil doit être installé et utilisé avec une distance minimale de 1,5 cm entre l'émetteur et

votre corps. Cet appareil et sa ou ses antennes ne doivent pas être co-localisés ou fonctionner en conjonction avec tout autre antenne ou transmetteur.

### **Disclaimer and Limitation of Liability**

Doro AB and its affiliates, licensees and retailers assume no responsibility for any damage or loss resulting from the use of this guide. Doro AB and its affiliates, licensees and retailers assume no responsibility for any loss or claims by third parties that may arise through the use of this software. Doro AB and its affiliates, licensees and retailers assume no responsibility for any damage or loss caused by deletion of data as a result of malfunction, dead battery, or repairs. Be sure to make backup copies of all important data on other media to protect against data loss.

TO THE MAXIMUM EXTENT PERMITTED BY APPLICABLE LAW, UNDER NO CIRCUMSTAN-CES SHALL DORO AB OR ANY OF ITS AFFILIATES, LICENSEES AND RETAILERS BE RE-SPONSIBLE FOR ANY LOSS OF DATA OR INCOME OR ANY SPECIAL, INCIDENTAL, CONSEQUENTIAL OR INDIRECT DAMAGES HOWSOEVER CAUSED. THE CONTENTS OF THIS DOCUMENT ARE PROVIDED "AS IS." EXCEPT AS REQUIRED BY APPLICABLE LAW, NO WARRANTIES OF ANY KIND, EITHER EXPRESS OR IMPLIED, INCLUDING, BUT NOT LIMITED TO, THE IMPLIED WARRANTIES OF MERCHANTABILITY AND FITNESS FOR A PAR-TICULAR PURPOSE, ARE MADE IN RELATION TO THE ACCURACY, RELIABILITY, OR CON-TENTS OF THIS DOCUMENT. DORO AB RESERVES THE RIGHT TO REVISE THIS DOCUMENT OR WITHDRAW IT AT ANY TIME WITHOUT PRIOR NOTICE.

### FCC/Industry Canada notice

This device complies with part 15 of the FCC Rules and Industry Canada license-exempt RSS standard(s). Operation is subject to the following two conditions: (1) This device may not cause harmful interference, and (2) this device must accept any interference received, including interference that may cause undesired operation.

This equipment has been tested and found to comply with the limits for a Class B digital device, pursuant to part 15 of the FCC Rules/Canadian ICES-003. These limits are designed to provide reasonable protection against harmful interference in a residential installation. This equipment generates, uses and can radiate radio frequency energy and, if not installed and used in accordance with the instructions, may cause harmful interference to radio communications. However, there is no guarantee that interference will not occur in a particular installation. If this equipment does cause harmful interference to radio or television reception, which can be determined by turning the equipment off and on, the user is encouraged to try to correct the interference by one or more of the following measures:

- Reorient or relocate the receiving antenna.
- Increase the separation between the equipment and the receiver.
- Connect the equipment to an outlet on a circuit different from that to which the receiver is connected.
- Consult the dealer or an experienced radio/TV technician for help.

The FCC or Industry Canada can require you to stop using your unit if such interference cannot be eliminated.

Doro has not approved any changes or modifications to this device by the user. Any changes or modifications could void the user's authority to operate the equipment.

Cet appareil est conforme aux dispositions de la partie 15 des règles de la FCC et des normes CNR d'Industrie Canada sur les appareils radio exempts de licence. Son utilisation est assujettie aux deux conditions sujvantes : (1) Cet appareil ne doit pas causer d'interférence nuisible: et (2) cet appareil doit accepter toute interférence recue, y compris l'interférence qui pourrait causer un fonctionnement non désiré. Cet équipement a été testé et jugé conforme aux limites d'un appareil numérique de la Classe B, en vertu de la partie 15 des règles de la FCC et de la NMB-003 canadienne. Ces limites sont conçues pour fournir une protection raisonnable contre l'interférence nuisible dans une installation résidentielle. Cet équipement génère, utilise et peut émettre de l'énergie radiofréquence et, s'il n'est pas installé et utilisé conformément aux instructions, peut causer une interférence nuisible aux communications radio. Toutefois. il n'est pas garanti que l'interférence ne se produira pas dans une installation particulière. Si cet équipement cause une interférence nuisible à la réception radio ou de programmes de télévision, laquelle peut être déterminée en éteignant et en allumant l'équipement, l'usager est encouragé à essayer de corriger l'interférence par l'une ou plusieurs des mesures suivantes :

- Réorientez ou relocalisez l'antenne de réception.
- Augmentez la séparation entre l'équipement et le receveur.
- Connectez l'équipement à une prise sur un circuit différent de celui auquel de le receveur est connecté.
- Consultez le vendeur ou un technicien radio/de télévision pour obtenir de l'aide.

La FCC ou Industrie Canada peut vous obliger à arrêter d'utiliser votre appareil si une telle interférence ne peut pas être éliminée.

Doro n'a pas approuvé les changements ou modifications apportés à cet appareil par l'usager. Tous les changements ou modifications apportés peuvent entraîner la révocation de l'autorisation d'utilisation de l'appareil.

### **Care and maintenance**

Your unit is a technically advanced product and should be treated with the greatest care. Negligence may void the warranty.

- Protect the unit from moisture. Rain/snowfall, moisture and all types of liquid can contain substances that corrode the electronic circuits. If the unit gets wet, you should remove the battery and allow the unit to dry completely before you replace it.
- Do not use or keep the unit in dusty, dirty environments. The unit's moving parts and electronic components can be damaged.
- Do not keep the unit in warm places. High temperatures can reduce the lifespan for electronic equipment, damage batteries and distort or melt certain plastics.
- Do not keep the unit in cold places. When the unit warms up to normal temperature, condensation can form on the inside which can damage the electronic circuits.
- Do not try to open the unit in any other way than that which is indicated here.

- Do not drop the unit. Do not knock or shake it either. If it is treated roughly the circuits and precision mechanics can be broken.
- Do not use strong chemicals to clean the unit.
- Maintain the battery and phone during operation between 32 °F-113 °F. If the phone and battery become too warm or too cold, the phone and battery may not work temporarily, even if the battery is fully charged. Subjecting the phone and battery to excessive temperatures can create a safety hazard resulting in fire, explosion or other hazards.
- Do not disassemble or open crush, bend or deform, puncture or shred.
- Do not modify or remanufacture, attempt to insert foreign objects into the battery, immerse or expose to water or other liquids, expose to fire, explosion or other hazard.
- Only use the battery for the system for which it is specified.
- Only use the battery with a charging system that has been qualified with the system per IEEE-Std-1725. Use of an unqualified battery or charger may present a risk of fire, explosion, leakage, or other hazard.
- Do not short circuit a battery or allow metallic conductive objects to contact battery terminals.
- Replace the battery only with another battery that has been qualified with the system per this standard, IEEE-Std-1725. Use of an unqualified battery may present a risk of fire, explosion, leakage or other hazard.
- Promptly dispose of used batteries in accordance with local regulations.
- Battery usage by children should be supervised.
- Avoid dropping the phone or battery. If the phone or battery is dropped, especially on a hard surface, and the user suspects damage, take it to a service center for inspection.
- Improper battery use may result in a fire, explosion or other hazard.

For those host devices that utilize a USB port as a charging source, the host device's user manual shall include a statement that the device shall only be connected to CTIA certified adapters, products that bear the USB-IF logo or products that have completed the USB-IF compliance program.

The advice above applies to the unit, battery, mains adapter and other accessories. If the phone is not working as it should, please contact Consumer Cellular for service. Don't forget the receipt or a copy of the invoice.

### Battery disposal and recycling information

When the battery in this unit has reached the end of its useful life, please dispose of it according to your local environmental laws and regulations. For information about recycling cell phone batteries, go to: <u>http://www.rbrc.org</u>.

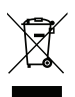

The symbol means that according to local laws and regulations your product should be disposed of separately from household waste. When the battery in this unit has reached the end of its useful life, take it to a collection point designated by local authorities. Some collection points accept products for free. The separate collection and recycling of your unit will help conserve natural resources and ensure that it is recycled in a manner that protects human health and the environment.

### Warranty

This product is guaranteed for a period of 12 months from the date of purchase. In the unlikely event of a fault occurring during this period, please contact Consumer Cellular. Proof of purchase is required for any service or support needed during the guarantee period.

This guarantee will not apply to a fault caused by an accident or a similar incident or damage, liquid ingress, negligence, abnormal usage, non-maintenance or any other circumstances on the user's part. Furthermore, this guarantee will not apply to any fault caused by a thunderstorm or any other voltage fluctuations. As a matter of precaution, we recommend disconnecting the charger during a thunderstorm.

Batteries are consumables and are not included in any guarantee.

This guarantee does not apply if batteries other than DORO original batteries are used.

English (US)

#### Support

For assistance, please contact:

Email:service@ConsumerCellular.comWebsite:www.ConsumerCellular.com/supportTelephone:(888) 345-5510

#### Need to test your cell phone?

At anytime you can place a mobile phone test call to our FREE test line by dialing (888) 460-8781 from your cellular phone. If the call is completed correctly you will hear a recorded message telling you that your mobile phone is working.

#### Check your minutes or change your plan.

With Consumer Cellular you are in control and can change your plan at any time. To check your usage and change your plan just go to My Account at:

www.ConsumerCellular.com

Or call (888) 373-1777 any time. The call is free. Further information is available on our website:

www.ConsumerCellular.com/DoroPhoneEasy618

OR

www.doro.com

You may also view helpful how-to videos at:

www.ConsumerCellular.com/Support/VideosAndManuals

#### **Specifications**

MHz

| Network:    | WCDMA 850/1900 MHz, GSM 850/1800/1900 |
|-------------|---------------------------------------|
| Dimensions: | 4 in x 2.1 in x 0.9 in                |
| Weight:     | 4 oz (including battery)              |
| Battery:    | 3.7 V / 900 mAh Li-ion battery        |

Bluetooth<sup>®</sup> is a registered trademark of Bluetooth SIG, inc.

eZiType<sup>™</sup> is a trademark of Zi Corporation.

vCard is a trademark of the Internet Mail Consortium.

PhoneEasy 618 (2021)

FCC ID: WS5D0R0618 IC ID: 8175A-D0R0618

English (US)

Version 1.1

©2013 Doro AB. All rights reserved. www.doro.com

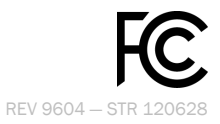